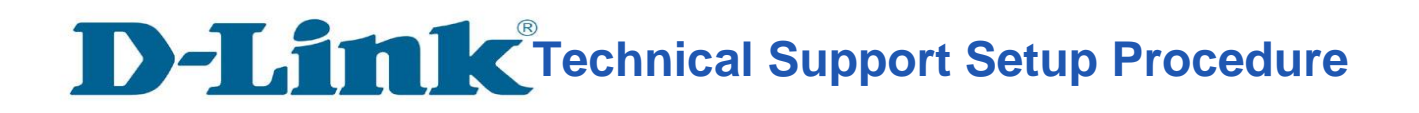

## How to: Setting up the DCS-5030L with New mydlink Account Using IOS device (Wireless)

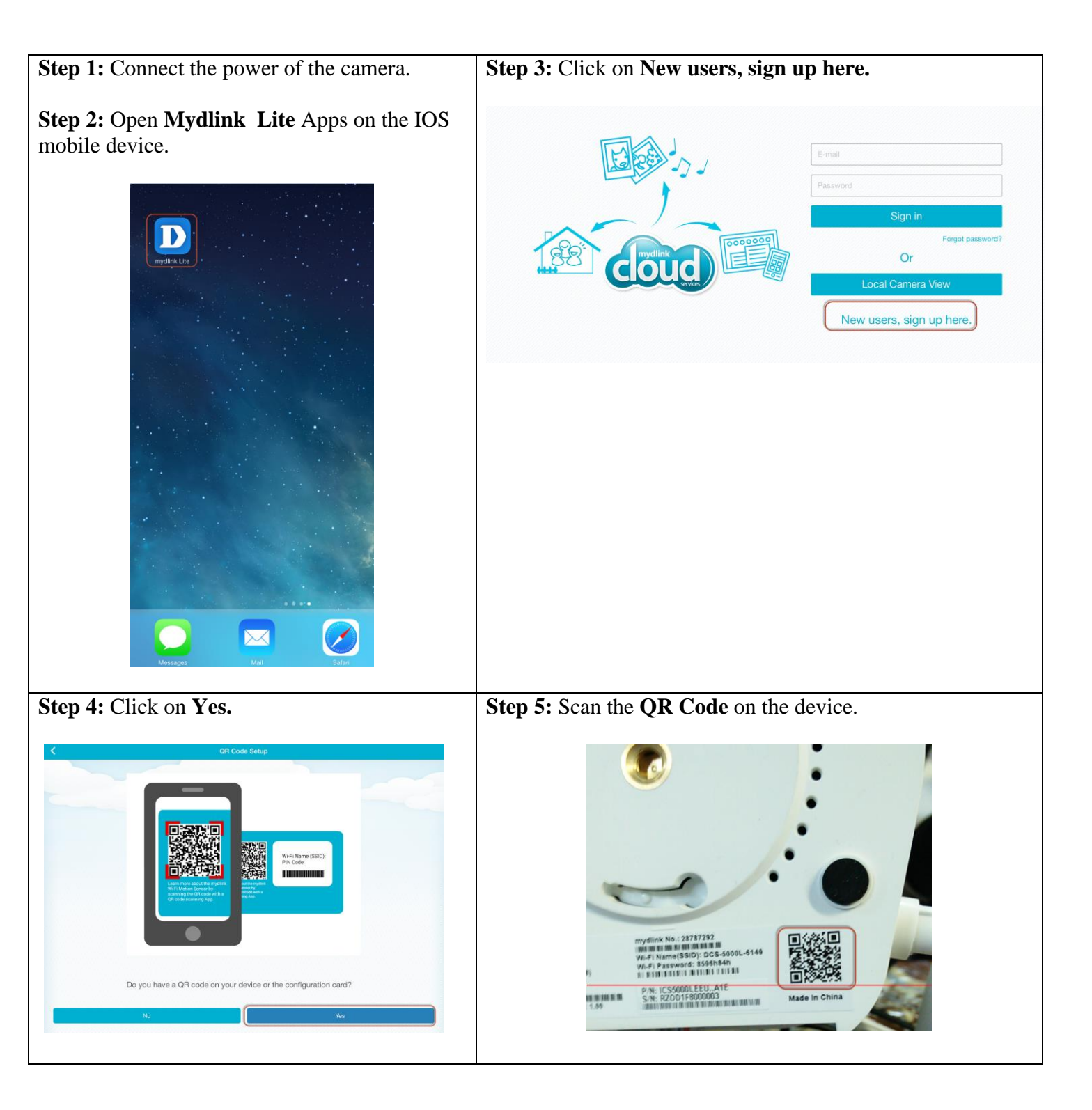

## **D-Link**<sup>®</sup>Technical Support Setup Procedure

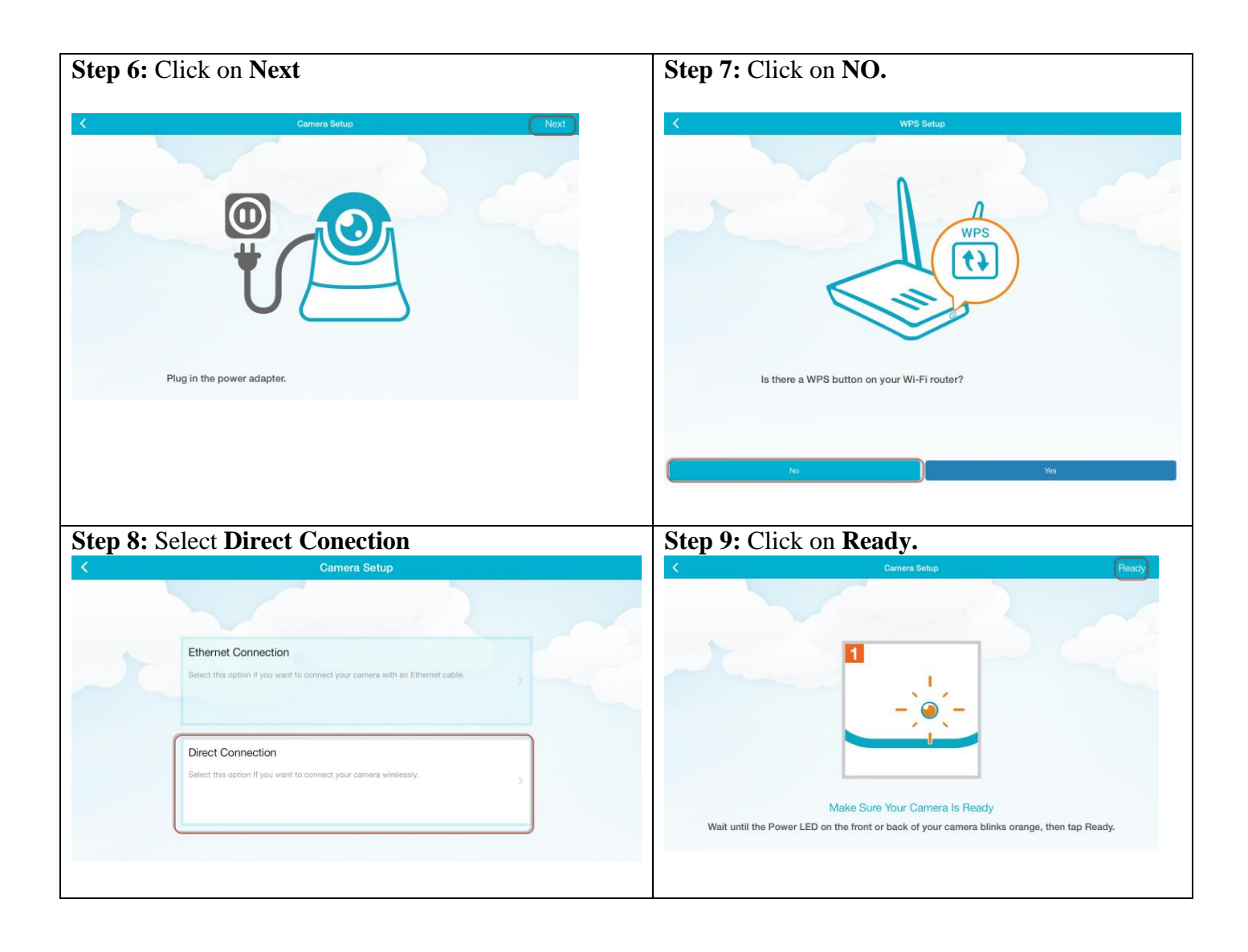

D-Link Technical Support Setup Procedure

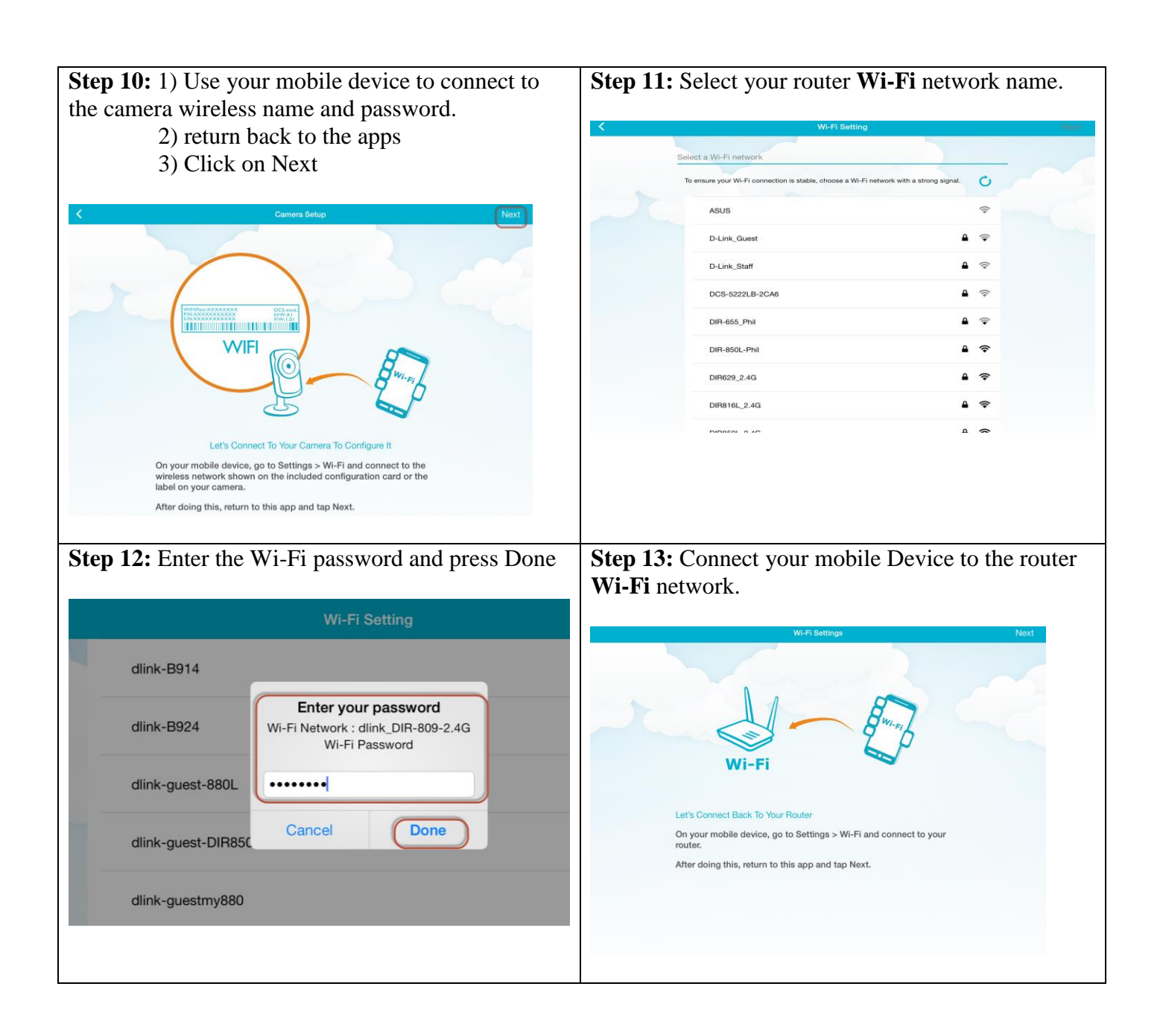

**D-Link**<sup>®</sup>Technical Support Setup Procedure

|                                                                                                    | U) CHCK UI                                                                                                    |                                                                                                    |                                                                                                    |                                                                                                    |                                                                                                    | *                                                                                          |                                                      | Anna Anna                                                      |                             |
|----------------------------------------------------------------------------------------------------|----------------------------------------------------------------------------------------------------|----------------------------------------------------------------------------------------------------|----------------------------------------------------------------------------------------------------|----------------------------------------------------------------------------------------------------|----------------------------------------------------------------------------------------------------|--------------------------------------------------------------------------------------------|------------------------------------------------------|----------------------------------------------------------------|-----------------------------|
|                                                                                                    |                                                                                                    | Camera Se                                                                                                    | ettings                                                                                                    |                                                                                                    | Next                                                                                                    | <                                                                                          |                                                      | Camera Settings                                                |                             |
|                                                                                                    | Set a password to protect                                                                                                    | your camera.                                                                                                    |                                                                                                    |                                                                                                    |                                                                                                    | Set a p                                                                                    | bassword to protect                                  | your camera.                                                   |                             |
|                                                                                                    | Device Name                                                                                                    | DCS-5030L                                                                                                    |                                                                                                    |                                                                                                    |                                                                                                    | De                                                                                         | evice Name                                           | DCS-5030L                                                      |                             |
|                                                                                                    |                                                                                                    |                                                                                                    |                                                                                                    |                                                                                                    |                                                                                                    | m                                                                                          | ydlink No                                            | 62680212                                                       |                             |
|                                                                                                    | mydlink No                                                                                                    | 62680212                                                                                                    |                                                                                                    |                                                                                                    |                                                                                                    | Pa                                                                                         | assword                                              |                                                                |                             |
|                                                                                                    | Password                                                                                                    | abcd1234                                                                                                    |                                                                                                    |                                                                                                    |                                                                                                    | You                                                                                        | r password is cas                                    | The time zone has been set<br>according to your phone's region | letters or numbers.         |
|                                                                                                    | <u></u>                                                                                                    | )                                                                                                    |                                                                                                    |                                                                                                    |                                                                                                    | and                                                                                        | must have no sp                                      | made on device settings page.                                  |                             |
|                                                                                                    | Your password is case<br>and must have no spa                                                                                                    | e-sensitive, must<br>aces or symbols.                                                                                                    | have 6 to 30 lette                                                                                                    | rs or numbers,                                                                                                    |                                                                                                    |                                                                                            |                                                      | ОК                                                             |                             |
|                                                                                                    |                                                                                                    |                                                                                                    |                                                                                                    |                                                                                                    |                                                                                                    |                                                                                            |                                                      |                                                                |                             |
|                                                                                                    |                                                                                                    |                                                                                                    |                                                                                                    |                                                                                                    |                                                                                                    |                                                                                            |                                                      |                                                                |                             |
|                                                                                                    |                                                                                                    |                                                                                                    |                                                                                                    |                                                                                                    |                                                                                                    |                                                                                            |                                                      |                                                                |                             |
|                                                                                                    |                                                                                                    |                                                                                                    |                                                                                                    |                                                                                                    |                                                                                                    |                                                                                            |                                                      |                                                                |                             |
|                                                                                                    |                                                                                                    |                                                                                                    |                                                                                                    |                                                                                                    |                                                                                                    |                                                                                            |                                                      |                                                                |                             |
|                                                                                                    |                                                                                                    |                                                                                                    |                                                                                                    |                                                                                                    |                                                                                                    |                                                                                            |                                                      |                                                                |                             |
|                                                                                                    |                                                                                                    |                                                                                                    |                                                                                                    |                                                                                                    |                                                                                                    |                                                                                            |                                                      |                                                                |                             |
|                                                                                                    |                                                                                                    |                                                                                                    |                                                                                                    |                                                                                                    |                                                                                                    |                                                                                            |                                                      |                                                                |                             |
|                                                                                                    |                                                                                                    |                                                                                                    | A Contraction of the second second se                                                                                                    |                                                                                                    |                                                                                                    |                                                                                            |                                                      |                                                                |                             |
|                                                                                                    |                                                                                                    |                                                                                                    |                                                                                                    |                                                                                                    |                                                                                                    |                                                                                            |                                                      |                                                                |                             |
|                                                                                                    |                                                                                                    |                                                                                                    |                                                                                                    |                                                                                                    |                                                                                                    |                                                                                            |                                                      |                                                                |                             |
|                                                                                                    |                                                                                                    |                                                                                                    |                                                                                                    |                                                                                                    |                                                                                                    |                                                                                            |                                                      |                                                                |                             |
|                                                                                                    |                                                                                                    |                                                                                                    |                                                                                                    |                                                                                                    |                                                                                                    |                                                                                            |                                                      |                                                                |                             |
| 10                                                                                                    |                                                                                                    |                                                                                                    |                                                                                                    |                                                                                                    |                                                                                                    | Star 17. Cl                                                                                | ala an Ca                                            |                                                                |                             |
| <b>)</b> 16                                                                                                    | : Click on A                                                                                                    | ccept.                                                                                                    |                                                                                                    |                                                                                                    |                                                                                                    | Step 17: Cli                                                                               | ck on Cr                                             | reate a mydlii                                                 | nk account.                 |
| <b>o</b> 16                                                                                                    | : Click on A                                                                                                    | Accept.                                                                                                    |                                                                                                    |                                                                                                    |                                                                                                    | Step 17: Cli                                                                               | ck on Cr                                             | reate a mydlin                                                 | nk account.                 |
| <b>b</b> 16                                                                                                    | : Click on A                                                                                                    | Accept.                                                                                                    |                                                                                                    |                                                                                                    |                                                                                                    | Step 17: Cli                                                                               | ck on Cr                                             | reate a mydlii                                                 | nk account.                 |
| <b>)</b> 16                                                                                                    | : Click on A                                                                                                    | ccept.                                                                                                    | (1)                                                                                                    |                                                                                                    |                                                                                                    | Step 17: Cli                                                                               | ck on Cr                                             | reate a mydlir                                                 | nk account.<br>Create Accou |
| <b>)</b> 16                                                                                                    | : Click on A                                                                                                    | ccept.<br>Terms o                                                                                                    | f Use                                                                                                    |                                                                                                    |                                                                                                    | Step 17: Clin                                                                              | ck on Cr                                             | reate a mydlir                                                 | nk account.<br>Create Accou |
| <b>)</b> 16                                                                                                    | : Click on A                                                                                                    | <b>ccept</b> .<br>Terms o                                                                                                    | f Use                                                                                                    |                                                                                                    |                                                                                                    | Step 17: Clin                                                                              | ck on Cr                                             | reate a mydlin                                                 | nk account.<br>Create Accou |
| <b>)</b> 16                                                                                                    | : Click on A                                                                                                    | <b>Cccept</b> .<br>Terms o                                                                                                    | f Use                                                                                                    |                                                                                                    |                                                                                                    | Step 17: Clin<br>Cancel                                                                    | ck on Cr                                             | reate a mydlin                                                 | nk account.<br>Create Accou |
| D-Link Cor<br>and relative                                                                                                    | Click on A                                                                                                    | Accept.<br>Terms o                                                                                                    | f Use                                                                                                    | provide access to the mydlink<br>, and guidelines incorporate h                                                                                                    | eb site<br>rein by                                                                                                    | Step 17: Clin<br>Cancel<br>Create a mydlink a                                              | ck on Cr                                             | reate a mydlin                                                 | nk account.<br>Create Accou |
| D-Link Cor<br>and relater<br>reference.<br>site. The te                                                                                                    | : Click on A                                                                                                    | Accept.<br>Terms o<br>Terms o                                                                                                    | f Use                                                                                                    | provide access to the mydlink<br>, and guidelines incorporated h<br>essary as you explore the mydlink<br>to that also. If you diagnee with                                                                                                    | eb sile<br>was by<br>& wab<br>any                                                                                                    | Step 17: Clin<br>Cancel<br>Create a mydlink a                                              | ck on Cr                                             | reate a mydlin                                                 | nk account.<br>Create Accou |
| D-Link Cor<br>and related<br>reference.<br>site. The te<br>provision c                                                                                                    | Profiles and its family of companies (all<br>a services subject to the terms and cond<br>a services subject to the terms and cond<br>areas of this agreement provide the coord<br>contained herwirk, and/or do not wish to a                                                                                                    | Acceept.<br>Terms o<br>Iteratively referred to here<br>disconservice actions do<br>the action of the bala, and<br>one action of the bala, and<br>one action of the bala, and one action of the bala, and<br>one action of the bala, and one action of the bala, and one action of the bala, and one bala, and one action of the bala, and o                                                                                                    | f Use                                                                                                    | provide access to the mydine,<br>and guidelines incorporate h<br>to the site. If you diagnee with<br>the or use its services.                                                                                                    | eb sile<br>sen by<br>set any<br>any                                                                                                    | Step 17: Clin<br>Cancel<br>Create a mydlink a                                              | ck on Cr                                             | reate a mydlin                                                 | nk account.<br>Create Accou |
| D-Link Cor<br>and relater<br>reference.<br>site. The te<br>provision of<br>By visiting                                                                                                    | Protection and its tarnily of companies (ail<br>d services subject to the terms and cond<br>Passes read this agreement provide the cond<br>contained herein, and drive do not with to<br>a system product we balance of the cond<br>contained herein, and drive do not with the<br>system read this agreement provide the cond<br>contained herein, and drive do not with the<br>system registry and the and/or using its see                                                                                                    | Accept.<br>Terms o<br>Terms o<br>Israhvely referred to here<br>atoms set for heave, indi-<br>datases upon which D-Jan                                                                                                    | f Use<br>in es 15-Linet "we" or tur"<br>drig al documents, policie<br>refor to these terms as nec<br>grees to provide you acces<br>not visit the mydinic we of a<br>Terms of Use.                                                                                                    | provide access to the mydlink<br>and guidelines incorporated to<br>sto this site. If you disagree with<br>or use its services.                                                                                                    | sch alla<br>sona by<br>ki keb<br>any                                                                                                    | Step 17: Clin<br>Cancel<br>Create a mydlink a<br>Already have a myd                        | ck on Cr                                             | reate a mydlin                                                 | nk account.<br>Create Accou |
| D-Link Cor<br>and relates<br>reference.<br>By visiting<br>D-Link is s                                                                                                    | Providion and its family of companies (all<br>de ancience additional and and and<br>de ancience additional and and and<br>pamero additisa agreement provide the cond<br>contained hermin, andre' do not with its<br>agreement provide the cond<br>contained hermin, andre' do not with its<br>agreement provide the cond<br>contained hermin, andre' do not with its<br>agreement provide the cond<br>source and the agreement provide the cond<br>source and the agreement provide the cond<br>source and the agreement provide the cond<br>source and the agreement provide the cond<br>source and the agreement provide the cond<br>source and the agreement provide the cond<br>source and the agreement provide the cond<br>source and the agreement provide the cond<br>source and the agreement provide the agreement provide<br>the agreement provide the agreement provide the cond<br>source and the agreement provide the agreement provide<br>the agreement provide the cond<br>source agreement provide the cond<br>source agreement provide the cond<br>source agreement provide the cond<br>source agreement provide the cond<br>source agreement provide the cond<br>source agreement provide the agreement provide<br>the agreement provide the cond<br>source agreement provide the cond<br>source agreement provide | Accept.<br>Terms of<br>ternatively referred to here<br>attaining with the terms of<br>tattains upon which D-Link, do<br>cough these conductions, and<br>wrices, you agree to these<br>et, "out", or "D-Link and th                                                                                                    | f Use<br>in as "D-Link", "we" or 'us")<br>ding al documents, policie<br>rafe is have served as<br>the served served as<br>incl visit the mydrink web sit<br>more stress.<br>e user is sometimes referer                                                                                                    | provide access to the mydlink<br>, and guidelines incorporate h<br>means as your expose the mydlink<br>te or use its services.                                                                                                    | eb alte<br>ener by<br>& web<br>any                                                                                                    | Step 17: Clin<br>Cancel<br>Create a mydlink a<br>Already have a myd                        | ck on Cr                                             | reate a mydlin                                                 | nk account.<br>Create Accou |
| D-Link Cor<br>and relates<br>reference.<br>Bite. The te<br>provision of<br>By visiting<br>D-Link is a<br>"customer"                                                                                                    | : Click on A                                                                                                    | Accept.<br>Terms of the second second se                                                                                                    | f Use<br>an as "D-Lrik", "we" or ful"<br>drig al documents, poleie<br>rafer to these terms as new<br>not vial the myderik web as<br>not vial the myderik web as<br>Terms of Use.                                                                                                    | provide access to the mydlink<br>, and guidelines incorporated h<br>seary as you explore the mydl<br>to the aite. If you adaptee wit<br>a or use its services.                                                                                                    | eb alle<br>rear by<br>& web<br>any                                                                                                    | Step 17: Clin<br>Cancel<br>Create a mydlink a<br>Already have a myd                        | ck on Cr                                             | reate a mydlin                                                 | nk account.<br>Create Accou |
| D-Link Cor<br>and relater<br>reference.<br>site. The te<br>provision of<br>By visiting<br>D-Link is s<br>"customer"<br>1. REGIS"                                                                                                    | Protection and its family of companies (all<br>d services subject to the terms and cond<br>"Present multi this subject to the terms and cond<br>"Present multi this subject to the terms and cond<br>"Present multi this subject to the terms and cond<br>"Present multi this subject to the terms and cond<br>contained herein, and/or do not wish to a<br>the modified web site and/or using its see<br>accelerations of the terms of the terms of the terms of the<br>terms of the terms of the terms of the terms of the<br>terms of the terms of the terms of the terms of the<br>terms of the terms of the terms of the terms of the<br>terms of the terms of the terms of the terms of the<br>terms of the terms of the terms of the terms of the terms of the<br>terms of the terms of the terms of the terms of the terms of the<br>terms of the terms of the terms of the terms of the terms of the<br>terms of the terms of the terms of the terms of the terms of the<br>terms of terms of terms                                                                                                    | Accept.<br>Terms of<br>thermatively referred to here<br>attorns are form below, inclu-<br>tions and the sale, and<br>attorns approximations, at<br>attorns and the sale and<br>attorns approximations, at<br>attorns and attorns and<br>attorns approximations and<br>attorns approximations at<br>attorns attorns attorns attorns<br>attorns attorns attorns attorns<br>attorns attorns attorns attorns<br>attorns attorns attorns<br>attorns attorns attorns<br>attorns attorns attorns<br>attorns attorns attorns<br>attorns attorns attorns<br>attorns attorns<br>attorns attorns<br>attorns attorns<br>attorns<br>atto | f Use<br>an as 10-Link*, "we" or fus"<br>drig all documents, police<br>drig base terms as nee<br>grees to provide you acces<br>met to these terms as nee<br>grees to provide you acces<br>the to the terms as the<br>grees to provide you acces<br>that the terms as the<br>grees to provide you acces<br>to solve the mysterious as the<br>solve the terms as the<br>terms of Use.                                                                                                    | provide access to the mydlink<br>, and guidelines incorporate ho<br>, to the alto. If you disagree wit<br>a or use its services.                                                                                                    | eb ala<br>man by<br>K web<br>any                                                                                                    | Step 17: Clin<br>Cancel<br>Create a mydlink a<br>Already have a myd                        | ck on Cr<br>ccount                                   | reate a mydlin                                                 | nk account.<br>Create Accou |
| D-Link Cor<br>and relater<br>reference.<br>By visiting<br>D-Link is s<br>"customer"<br>1. REGIS<br>When you<br>with relater                                                                                                    | Protection and its tamily of companies (all<br>discussed and the tamily of companies (all<br>discussed as subject to the terms and cond<br>Passes real this agreement; provide the cond<br>companies the subject to the terms and cond<br>Passes real this agreement; provide the cond<br>companies the subject to the terms are the conduct<br>to the subject to the terms are the conduct<br>or the subject to the terms are the "the<br>companies of the subject to the terms are the terms of the<br>subject to the subject to the terms are the results of the<br>subject to the terms are the results of the terms<br>and the subject to the subject to the terms are the results of the<br>subject to the subject to the terms are the results of the terms<br>and the terms and the terms are the results of the terms<br>and the terms are the results of the terms are the results of the terms<br>and the terms are the results of the terms are the results of the terms<br>and the terms are the results of the terms are the results of the terms<br>are the results of the terms are the results of the terms<br>are the results of the terms are the results of the terms<br>are the results of the terms are the results of the terms<br>are the results of the terms are the results of the terms are the results of the terms<br>are the results of the terms are the results of the terms<br>are the results of the terms are the results of the terms<br>are the results of the terms are the results of the terms<br>are the results of the terms are the results of the terms<br>are the results of the terms are the results of the terms are the results of the terms<br>are the results of the terms are the results of the terms<br>are the results of the terms are the results of the terms<br>are the results of the terms are the results of the terms<br>are the results of the terms are the results of the terms<br>are the results of the terms are terms are the results of the terms are terms are the results of the terms are terms are terms are terms are the terms are terms are terms are terms are terms are terms are terms are terms are terms are terms are terms are terms                                                                          | Accept.<br>Terms of<br>Terms of<br>the second second second second second<br>the second second second second second<br>the second second second second second second<br>second second second second second second second<br>second second second second second second second second<br>second second second second second second second second<br>second second seco                                                                                                    | f Use<br>in as 75-bits, "two" or tury"<br>and a documents, police<br>and a documents, police<br>and the these starmers as more<br>grees to provide you access<br>not visit the mightine web at<br>Terms of Use.<br>In such as the start of the<br>user is scentelines referre                                                                                                    | provide access to the mydlink-<br>is and judicines incorporate to<br>so the service the mydlink of the service<br>to this site. If you disagree will<br>be or use its services.<br>If to as "you", "your", "user" or<br>ad personal information and pro-<br>portione. You arone the 10 proc                                                                                                    | eb alle<br>anti-by<br>any<br>any                                                                                                    | Step 17: Clin<br>Cancel<br>Create a mydlink a<br>Already have a myd<br>I don't want to use | ck on Cr<br>ccount<br>dlink account                  | reate a mydlin                                                 | nk account.<br>Create Accou |
| D-Link Cor<br>and relateser<br>reference.<br>By visiting<br>D-Link is s<br>"customer"<br>1. REGIS"<br>When you<br>with relates                                                                                                    | Click on A                                                                                                    | Accept.<br>Terms of<br>the service of the service of the service<br>tables when the service of the service<br>tables when the service of the service<br>tables of the service of the service<br>of the contraction sequidate<br>as our online services, your                                                                                                    | f Use<br>f use of the second second seco                                                                                                    | provide access to the mydlink<br>, and guidelines incorporated h<br>seary as your explore the mydlink<br>te or use its services.<br>It of as "you", "your", "user" or<br>expensional information and pro<br>countries. You agree to: (i) prov<br>and information as may be r                                                                                                    | eb alte<br>ren by<br>& web<br>any<br>seed<br>a brue,<br>sund, m                                                                                                    | Step 17: Clin<br>Cancel<br>Create a mydlink a<br>Already have a myd<br>I don't want to use | ck on Cr<br>ccount<br>dlink account                  | reate a mydlin                                                 | nk account.<br>Create Accou |
| D-Link Cor<br>and relates<br>reference.<br>site. The te<br>provision o<br>By visiting<br>D-Link is a<br>"customer"<br><b>1. REGIS</b> "<br>When you<br>with relates<br>accurrate, c<br>(ii) maintal<br>provide as                                                                                                    | : Click on A                                                                                                    | Acceept.<br>Terms of<br>termshvely referred to here<br>alternatively referred to here<br>alternatively referred to here<br>alternatively referred to here<br>at "our", or "D-Link" and th<br>an our online services, you are<br>to commission regulated<br>and our online services, you on<br>the commission regulated<br>and our online services, you on<br>the commission regulated<br>tables to be performed and<br>tables to be performed and<br>tables to be pe                                                                                                    | f Use<br>f use to built of the set of the set o                                                                                                    | provide access to the mydlink<br>and guidelines incorporated h<br>essary as you explore the mydlink<br>to the sale. If you diagnee with<br>a or use its services.<br>d to as "you", "your", "user" or<br>expensional information and pro<br>contrities, You agree to: (i) prov<br>contrities, You agree to: (ii) prov<br>contrities, You agree to: (ii) prov<br>contrities, You agree to: (ii) prov<br>contrities, the right to call you<br>by any imported to to a to repoin                                                                                                    | eb alea<br>area by<br>k web<br>server,<br>arry<br>seed<br>a grun,<br>area by<br>or<br>creating<br>or<br>grund,<br>or<br>grund,<br>or<br>grund<br>or<br>grund,<br>or<br>grund,<br>or<br>grund<br>or<br>grund<br>or<br>grund,<br>or<br>grund<br>or<br>grund<br>or<br>or<br>grund<br>or<br>grund<br>or<br>or<br>grund<br>or<br>grund<br>or<br>or<br>so<br>s<br>or<br>grund<br>or<br>s<br>or<br>or<br>or<br>or<br>or<br>or<br>or<br>or<br>or<br>or<br>o<br>o | Step 17: Clin<br>Cancel<br>Create a mydlink a<br>Already have a myd<br>I don't want to use | ck on Cr<br>ccount<br>dlink account                  | reate a mydlin                                                 | nk account.<br>Create Accou |
| D-Link Cor<br>and relates<br>reference.<br>site. The te<br>provision c<br>By visiting<br>D-Link is s<br>"customer"<br><b>1. REGIS</b><br>When you<br>with relates<br>accurate, c<br>(ii) maintal<br>provides a<br>complete in the second second second second second<br>accurates of the second second second second second second<br>second second se                                                                                                    | Protection and its termiy of companies (all<br>d services subject to the terms and con-<br>present the subject of the terms and con-<br>present terms and the subject of the terms and con-<br>present terms and the subject of the terms and con-<br>present terms and the subject of the terms and con-<br>present terms and terms and terms and terms and terms<br>of the modifier and terms and terms and terms and terms<br>terms and terms and complete information about<br>subtraction about the terms and terms are respon-<br>ritemation and the concurring profession about<br>subtractions of the terms and terms are respon-<br>internation and the modifier and terms and terms one out service. Was are respon-<br>ted to the terms and terms one out service. The terms are respon-<br>ted to the terms and terms one out service. The terms are respon-<br>ted to the terms and terms one out service. The terms are respon-<br>ted to the terms and terms one out service. The terms are respon-<br>ted to the terms and terms one out service. The terms are respon-<br>ted to the terms are respon-                                                                                                    | Acceept.<br>Terms of<br>Terms of<br>thermatively referred to here<br>allows upon which D-Link a<br>block upon which D-Link a<br>block upon which D-Link a<br>block upon which D-Link a<br>allows upon which D-Link a<br>the second these contained<br>the second these seconds of<br>the second these seconds of the<br>outpot of the second these<br>etc. () complete add<br>the second these seconds of the<br>second these seconds of the<br>second these seconds of the<br>second these seconds of the<br>second the second the second the<br>second the second the second the<br>second the second the<br>second the second the<br>second the<br>second the second the<br>second the<br>second                                                                                                    | If Use<br>for the second second s                                                                                                    | provide access to the mydlink<br>and guidelines incorporated h<br>sto the alte. If you disagree with<br>a to the alte. If you disagree with<br>a or use its services.<br>If the alternation and pro-<br>provide access to the alternation and pro-<br>rescond information are to (i) prov-<br>sional information are to (i) prov-<br>sional information are to (i) prov-<br>sional information are to be<br>seen insomal information are reasonable<br>to use management for use mesonab-<br>provide true is meaning the second second second second<br>provide access to the second second second second second<br>the second second second second second second second<br>the second second second second second second second second<br>second second second second second second second second<br>second second second second second second second second<br>second second second second second second second second<br>second second second second second second second second<br>second second second second second second second second second<br>second second second second second second second second second<br>second second s                                                                                                    | eb alla<br>see by<br>any<br>any<br>better<br>af true,<br>gured,<br>af true,<br>for the second second se                                                                                                    | Step 17: Clin<br>Cancel<br>Create a mydlink a<br>Already have a myd<br>I don't want to use | ck on Cr<br>ccount<br>dlink account<br>mydlink servi | reate a mydlin                                                 | nk account.<br>Create Accou |
| D-Link Cor<br>and relation<br>reference,<br>site. The te<br>provision c<br>By visiting<br>D-Link is a<br>"customer"<br><b>1. REGIS</b> <sup>2</sup><br>When you<br>with related<br>to maintai<br>provide on<br>the region of the<br>complete in the region<br>of the region of the<br>provide of the region<br>of the region of the<br>spotter of the region of the<br>complete in the region of the<br>provide as a<br>probleme a<br>complete in the region of the<br>spotter of the region of the<br>spotter of the region of the region of the<br>spotter of the region of the region of the<br>spotter of the region of the region of the<br>spotter of the region of the region of the region of the<br>spotter of the region of the region of the region of the region of the<br>spotter of the region of the region of the region of the region of the<br>spotter of the region of the region of th                                                                                                    | Protection and its family of companies (all<br>devices subject to the terms and cond<br>Phases read this agreement periodic the cond<br>organismed herein, agreement periodic the cond<br>organismed herein, agreement periodic the cond<br>organismed herein, agreement periodic the cond<br>organismed herein, agreement periodic the cond<br>organismed herein, agreement periodic the cond<br>organismed herein, agreement periodic the cond<br>organismed herein, agreement periodic the cond<br>organismed herein, agreement periodic the cond<br>organismed herein, agreement periodic the cond<br>organismed herein, agreement periodic the cond<br>organismed herein agreement periodic the condi-<br>tion and promptly oblicity per ingelated by<br>the organismed point agreement periodicity periodicity<br>believes (i., orthus, haccurate, misleadith                                                                                                    | Acceept.<br>Terms of<br>Terms of<br>the second second second second second<br>the second second second second second second<br>the second second second second second second second<br>second second                                                                                                    | In the TD-Linke "web" or "up"<br>wing and documents, policies<br>and gate documents, policies<br>and the thread setting and the the<br>provide you access<br>not visit the megatine web is<br>"Terms of Use."<br>In the setting of the the<br>ense and statutass of different<br>toomal wefficients on oppose,<br>wides. Accounties information<br>of a provide sources in information<br>toomal wefficients on oppose.                                                                                                    | provide access to the myellink-<br>is, and guidelines incorporate to<br>serve a system of the server of the server<br>to this site. If you disagree with<br>the or use its services.<br>If to as "you", "your", "user" or<br>ad personal functionation and pro-<br>smonth information as may ber<br>a very important for a lo reado<br>is very important for a lo reado<br>is very important for a lo reado<br>is very important for a lo reado<br>is very important for a lo reado<br>is very important for a lo reado                                                                                                    | eb alle<br>mmbb<br>any<br>any<br>sound<br>a future<br>a future<br>a sparte<br>a spart<br>a spart                                                                                                    | Step 17: Clin<br>Cancel<br>Create a mydlink a<br>Already have a myd<br>I don't want to use | ck on Cr<br>ccount<br>dlink account                  | reate a mydlin                                                 | nk account.<br>Create Accou |
| D-Link Cord<br>and related<br>site. The to<br>By veiling<br>D-Link is a<br>"cuatome"<br>1. RECIS<br>When you<br>(i) mantain<br>accurrite, accurring<br>with related<br>accurrite, accurrite<br>use of the second<br>second second second<br>second second second second<br>second second second second<br>second second second second<br>second second second second<br>second second second second<br>second second second second<br>second second second second<br>second second second second<br>second second second second second<br>second second second second second<br>second second second second second<br>second second second second second<br>second second second second second<br>second second second second second second<br>second second second second second second<br>second second second second second second second<br>second second second second second second second<br>second second second second second second second<br>second second second second second second<br>second second second second second second second<br>second second second second second second second second<br>second second second second second second second second<br>second second second second second second second<br>second second second second second second second second second<br>second second seco                                                                                                    | Click on A                                                                                                    | Accept.<br>Terms of<br>Terms of<br>the second second second second second<br>the second second second second second<br>the second second second second second<br>a control second second second second second<br>second second second second second second<br>second second second second second second<br>second second second second second second<br>second second second second second second<br>second second second second second second second<br>second second second second second second second<br>second second second second second second second<br>second second second second second second second<br>second second second second second second second<br>second second second second second second second<br>second second second second second second second second<br>second second second second second second second second second<br>second second secon                                                                                                    | f Use<br>f use of the second second seco                                                                                                    | provide access to the mydlink<br>, and guidelines incorporate in<br>to the site. If you disagree will<br>be to the site. If you disagree will<br>be or use its services.<br>If the site of the site of the site of the site of<br>a set personal information and pro-<br>countries. You agree to (i) provide<br>the set of the site of the site of<br>point of the site of the site of<br>point of the site of the site of<br>is very important for us to reason<br>and the site of the site of the site of<br>the site of the site of the site of<br>the site of the site of<br>the site of the site of<br>the site of the site of<br>the site of the site of<br>the site of the site of<br>the site of the site of<br>the site of the site of<br>the site of the site of<br>the site of the site of<br>the site of the site of<br>the site of the site of<br>the site of<br>the s | eb alte<br>ren by<br>A web<br>alt nue,<br>any<br>seed<br>d be nue,<br>seed<br>o gour<br>o gour<br>o gour<br>a<br>seed, o                                                                                                    | Step 17: Clin<br>Cancel<br>Create a mydlink a<br>Already have a myd<br>I don't want to use | ck on Cr<br>ccount<br>dlink account                  | reate a mydlin                                                 | nk account.<br>Create Accou |
| D-Link Cord<br>and relations<br>by visiting<br>D-Link is a constrained<br>by visiting<br>D-Link is a constrained<br>D-Link is a constrained<br>D-Link is a constrained<br>by visiting<br>D-Link is a constrained<br>by visiting<br>D-Link is a cons                                                                                                    | : Click on A                                                                                                    | Acceept.<br>Terms of<br>Terms of<br>thermatively referred to here<br>address af forb below, refer<br>to the second to here<br>address and the second<br>to the second to here<br>address of the second to here<br>address of the second to here<br>address of the second to here<br>address of the second to here<br>address of the second to here<br>address of the second to here<br>address of the second to here<br>address of the second to here<br>the second to here<br>the second to her                                                                                                    | f Use<br>f use to be the set of the set of the                                                                                                    | provide access to the mydlink<br>and guidelines incorporated h<br>essary as you explore the mydlink<br>to the also. If you diagnee will<br>a or use its services.<br>If to as "you", "your," user" or<br>ad personal information and pro<br>countries, You agree to: (i) prov<br>countries, You agree to: (ii) prov<br>countries, You agree to: (ii) prov<br>countries, You agree to: (ii) prov<br>countries, You agree to: (ii) prov<br>countries, you agree to: (ii) prov<br>countries, you agree to: (ii) prov<br>countries, you agree to: (ii) prov<br>countries, you agree to: (ii) prov<br>countries, you agree to: (ii) prov<br>countries, you agree to: (iii) prov<br>countries agree to: (iii) prov<br>countries agree to: (iii) prov<br>countries agree to<br>countries agree to<br>coun                                                                      | eb alla<br>rein by<br>k web<br>k web<br>any<br>any<br>seed<br>a prun,<br>any<br>seed<br>a prun,<br>any<br>seed<br>a prun,<br>a prun<br>seed<br>a prun,<br>a prun<br>seed<br>a prun<br>seed<br>a<br>seed<br>a prun<br>seed<br>a prun<br>seed<br>a prun<br>seed<br>a prun<br>s<br>a<br>a<br>s<br>a<br>s<br>a<br>s<br>a<br>s<br>a<br>s<br>a<br>s<br>a<br>s<br>s                                                                                                    | Step 17: Clin<br>Cancel<br>Create a mydlink a<br>Already have a myd<br>I don't want to use | ck on Cr<br>ccount<br>dlink account<br>mydlink servi | reate a mydlin                                                 | nk account.<br>Create Accou |
| D-Link Corbs<br>and relations<br>and relations<br>and                                                                            | Click on A     protection and its family of companies (all     d services subject to the terms and cond     "Present real this subject to the terms and cond     "Present real this subject to the terms and cond     "Present real this subject to the terms and cond     "Present real this subject to the terms and cond     "Present real this subject to the terms     and condition of the terms     and there are the terms and this subject     the terms     and this subject to the terms     and term of the terms     and real terms     and real terms     and real terms     and real terms     and real terms     and real terms     and real terms     and terms     and terms     and terms     and terms     and this terms     and terms     and                                                                                                    | Acceept.<br>Terms of<br>Terms of<br>thermalively referred to here<br>allows upon which D-Link a<br>labora upon which D-Link a<br>data upon which D-Link a<br>data upon which D-Link a<br>allows upon which D-Link a<br>outpont of the services, upon<br>the origination of the services, upon<br>the origination of the services, upon<br>the origination of the services, upon<br>the origination of the services, upon<br>the origination of the services, upon<br>the origination of the services, upon<br>the origination of the services, upon<br>the origination of the services, upon<br>the origination of the services, upon<br>the origination of the services, upon<br>the origination of the services, upon<br>the services, upon<br>the servi                                                                                                    | If Uses<br>If Uses<br>If U                                                                                                    | provide access to the myslick<br>and guidelines incorporate h<br>sto this site. If you disagree with<br>to this site. If you disagree with<br>a or use its services.<br>If to as "you", "your," user" or<br>ad personal information and pro-<br>romania information as may ber<br>shortmes. You arguing the call you<br>personal information as may ber<br>shortmes. You arguing the call you<br>provide how reasonab<br>insite your accounts and/or serv-<br>seponsible for maintaining the<br>lyou are acidy responsible for                                                                                                    | sch allu<br>sen by<br>any<br>seed<br>de true,<br>gared,<br>gared,<br>gared,<br>se see,<br>or                                                                                                    | Step 17: Clin<br>Cancel<br>Create a mydlink a<br>Already have a myd<br>I don't want to use | ck on Cr                                             | reate a mydlin                                                 | nk account.<br>Create Accou |
| Dutink Control of the second second s                                                                                                    | Click on A     protection and its family of companies (all     d services subject to the terms and cond     Phase read this agreement periods with a cond     organised that agreement periods with a cond     organised that agreement periods with a cond     organised that agreement periods with a cond     organised that agreement periods with a cond     organised that agreement periods with a cond     organised that agreement periods with a cond     organised that agreement periods with a cond     organised that agreement periods with a cond     organised that agreement periods with a cond     organised that agreement periods with a cond     organised that agreement periods with a cond     organised that agreement periods with a cond     organised that agreement periods     organised that agreement periods     organised that agreement periods     organised that agreement periods     organised that agreement     organised that agreement periods     organised that agreement     organised that agreement                                                                                                    | Acceept.<br>Terms of<br>Terms of<br>the second second second second second<br>the second second second second second second<br>the second second second second second second second<br>second second                                                                                                    | f Use<br>f Use<br>and black tweet of up<br>and black tweet of up<br>and the tweet of the tweet<br>and the tweet of the tweet<br>and the tweet of the tweet<br>and the tweet of the tweet<br>and the tweet of the tweet<br>and the tweet of the tweet<br>and the tweet of the tweet<br>and the tweet of the tweet<br>and the tweet of the tweet<br>and the tweet of the tweet<br>and the tweet of the tweet<br>and the tweet of the tweet<br>and the tweet of the tweet of the tweet<br>and the tweet of the tweet of the tweet<br>and the tweet of the tweet of tweet<br>and the tweet of the tweet of tweet of tweet<br>and the tweet of the tweet of tweet of tweet of tweet<br>and the tweet of tweet of                                                                                                    | provide access to the myellisk-<br>is and judicines incorporate to<br>samp a you cogine the myell<br>to this elle. If you disagree with<br>to this elle. If you disagree with<br>d to as "you", "your", "user" or<br>ad personal furthermation and pro-<br>contrines. You agree to: () poor<br>secontines. You agree to: () poor<br>secontines. You agree to: () poor<br>secontines. You agree to: () poor<br>secontines. You agree to: () poor<br>secontines. You agree to: () poor<br>secontines. You agree to: () poor<br>secontines. You agree to: () poor<br>secontines. You agree to: () poor<br>secontines. You agree to: () poor<br>secontines. You agree to: () poor<br>secontines. You agree to: () poor<br>secontines. You agree to: () poor<br>agree to be agreed to be agreed to be agreed<br>to be agreed to be agreed to be agreed to be<br>secontines. The agreed to be agreed to be<br>agreed to be agreed to be agreed to be agreed to be<br>agreed to be agreed to be agreed to be agreed to be<br>agreed to be agreed to be agreed to be agreed to be<br>agreed to be agreed to be agreed to be agreed to be agreed to<br>agreed to be agreed to be agreed to be agreed to be agreed to<br>agreed to be agreed to be agreed to be agreed to be agreed to<br>agreed to be agreed to be agreed to be agreed to be agreed to<br>agreed to be agreed to be agreed to be agreed to be agreed to<br>agreed to be agreed to be agreed to be agreed to be agreed to<br>agreed to be agreed to be agreed to be agreed to be agreed to<br>agreed to be agreed to be agreed to be agreed to be agreed to be agreed to<br>agreed to be agreed to be agreed to be agreed to be agreed to be agreed to<br>agreed to be agreed to be                                                                                                    | eb alle<br>seb alle<br>set us<br>any<br>any<br>set de<br>set us<br>aurod<br>de<br>set us<br>aurod<br>de<br>set us<br>aurod<br>set us<br>aurod<br>set us<br>set of<br>set us<br>set of<br>set of<br>set us<br>set of<br>set of<br>set                                                                                                    | Step 17: Clin<br>Cancel<br>Create a mydlink a<br>Already have a myd<br>I don't want to use | ck on Cr                                             | ces now                                                        | nk account.<br>Create Accou |
| D-Link Cord<br>relations<br>provided<br>D-Link Cord<br>relations<br>provided<br>D-Link is set<br>"custome"<br>D-Link is set<br>"custome"<br>D-Link is set<br>"c | : Click on A<br>provation and its fermily of comparises (all<br>deveroes subject to the terms and coal<br>of the agreement controlly be<br>ment of this agreement controlly be<br>ment of this agreement controlly be<br>the ment of this agreement controlly to<br>the ment of this agreement controlly to<br>the ment of this agreement controlly be<br>the ment of this agreement controlly be<br>the ment of this agreement controlly be<br>the ment of this agreement controlly be<br>the ment of this agreement controlly be<br>ment of this agreement controlly be<br>the ment of this agreement controlly be<br>the ment of this agreement control by<br>the ment of the agreement provide the coal<br>control the ment of the ment of the ment<br>agreement of the ment of the ment of the<br>super super terms of the ment of the ment<br>of the ment of the ment of the ment of the ment<br>agreement of the ment of the ment of the ment<br>agreement of the ment of the ment of the ment<br>agreement of the ment of the ment of the ment of the<br>agreement of the ment of the ment of the ment of the ment<br>of the ment of the ment of the ment of the ment of the ment<br>of the ment of the ment of the ment of the ment of the ment<br>of the ment of the ment of the ment of the ment of the ment<br>of the ment of the ment of the ment of the ment of the ment of the ment<br>of the ment of the ment of the ment of the ment of the ment of the ment<br>of the ment of the ment of the me                                                                                                    | Acceept.<br>Terms of<br>Terms of<br>Terms of<br>the second second second second<br>the second second second second<br>the second second second second<br>a controller services, you are<br>second these contained second second<br>a controller services, you are<br>second second second second second<br>a controller services, you are<br>second second second second second<br>a controller services, you are<br>second second second second second<br>a controller services, you are<br>second second second second second<br>a controller services, you are<br>second second second second second<br>a controller services, you are<br>second second second second second<br>a controller second second second<br>second second second second second<br>second second second second<br>second second second second<br>second second second second<br>second second second second<br>second second second second<br>second second second second<br>second second second second second<br>second second second second second<br>second second second second second<br>second second second second second<br>second second second second second<br>second second second second second<br>second second second second second<br>second second second second second second<br>second second second second second second<br>second second second second second second second second<br>second second second second second second second second<br>second second seco                                                                                                    | f Use<br>f Use<br>an as 'D-Lnk', 'Ne' or 'us'<br>and al documents, oblete<br>greets to provide you acces<br>not visit the mydrik web sit<br>Terms of Use.<br>I Terms of Use.<br>I Terms of Use.<br>I Terms of Use.<br>I terms of the site of the site of the site<br>and statutes of different<br>site of the site of the site of the site<br>of the site of the site of the site<br>of the site of the site of the site<br>of the site of the site of the site<br>of the site of the site of the site<br>of the site of the site of the site<br>of the site of the site of the site of the<br>site of the site of the site of the site<br>of the site of the site of the site of the site<br>of the site of the site of the site of the<br>of the site of the site of the site of the site of the<br>of the site of the site of the si                                                                                                    | provide access to the mydlink<br>, and guidelines incorporate h<br>to this site. If you disagree will<br>be to use its services.<br>If or use its services<br>are provided in the services<br>of the services in the services<br>and personal information and pro-<br>countries. You agree to: (i) pro-<br>provide information are to be re-<br>provided inter, access and services<br>is very important for us to reado<br>in the your account and/or services<br>in the your account and/or services<br>and the services<br>instant your account and/or services<br>reporting the comparison of patients<br>and instants. (Services and (i) ensus<br>any and all action, as it deems<br>and instants. (Services and (i) ensus<br>any and all action, as it deems<br>and instants. Services and (i) ensus<br>any and all action, as it deems                                                                                                    | eb alte<br>ren by<br>k web<br>arry<br>why<br>arry<br>eyour<br>eyour<br>e                                                                                                    | Step 17: Clin<br>Cancel<br>Create a mydlink a<br>Already have a myd<br>I don't want to use | ck on Cr                                             | ces now                                                        | nk account.<br>Create Accou |
| D-Link Cord<br>reference.<br>By versing<br>U-Link is a set of the set of the set of the<br>Customer's set of the set of the set of the<br>U-Link is a set of the set of the set of the<br>Customer's set of the set of the set of the set of the<br>Customer's set of the set of the set of the set of the<br>Customer's set of the set of the set of the set of the<br>Customer's set of the set of the set of the set of the<br>Customer's set of the set of the set of the set of the set of the<br>Customer's set of the set of the set of the set of the set of the<br>Set of the set of the set of t                                                                                                    | : Click on A                                                                                                    | Acceept.<br>Terms of<br>Terms of<br>the service of the service of the<br>service of the service of the<br>service of the service of the service of the<br>service of the service of the service of the<br>service of the service of the service of the<br>service of the service of the service of the<br>service of the service of the service of the<br>service of the service of the service of the service of the<br>service of the service of the service of the service of the service of the<br>service of the service of the service of th                                                                                                    | f Use<br>f Use<br>f                                                                           | provide access to the mydlink<br>, and guidelines incorporate h<br>samp a you explore the mydlink<br>to this aid. If you diagree with<br>or use its services.<br>If the sample of the sample of the sample of<br>and personal information and pro-<br>monal information as may be use<br>monal information as may be use<br>monal information as may be use<br>monal information as may be use<br>monal information as may be use<br>monal information as may be use<br>monal information as may be use<br>monal information as may be use<br>monal information and pro-<br>provide the sample of the sample of<br>monal information and pro-<br>provide access and<br>another sample of the sample of<br>another sample of<br>another sample of<br>monal the sample of<br>another sample of<br>monal sample of<br>monal sample of<br>mon                                       | eb site<br>rein by<br>k web<br>k wub<br>any<br>any<br>any<br>set<br>set<br>set<br>set<br>set<br>set<br>set<br>set<br>set<br>set                                                                                                    | Step 17: Clin<br>Cancel<br>Create a mydlink a<br>Already have a myd<br>I don't want to use | ck on Cr                                             | reate a mydlin                                                 | nk account.<br>Create Accou |
| <ul> <li>Durin Cordination</li> <li>By valiting</li> <li>Durink the system</li> <li>By valiting</li> <li>Durink the system</li> <li>Durink the system</li> <li>Durink the system</li> <li>Continential system</li> <li>Continential system</li> <li>Continetial s</li></ul>                                                                                                    | Click on A      reportation and its family of companies (all     d services subject to the terms and ond     minore of the angement provide the companies of the     report of the angement provide the companies of the     report of the angement provide the companies of the     report of the angement provide the companies of the     report of the angement provide the companies of the     report of the angement provide the companies of the     report of the angement provide the companies of the     report of the angement provide the companies of the     report of the angement provide the companies of the     report of the angement of the angement of the     report of the angement of the angement of the     report of the angement of the angement of the     report of the angement of the angement of the     report of the angement of the angement of the angement of the     report of the angement of the angement of the angement of the     report of the angement of the angement o                                                                                                    | Acceept.<br>Acceept.<br>Description of the service of the service of t                                                                                                    | If Uses<br>If uses<br>If uses<br>If                                                                                                    | provide access to the mydlick<br>a, and guidelines incorporate h<br>starship access the services.<br>It of use its site. If you disagree with<br>the or use its services.<br>If the services is a service of the services<br>and personal information and pro-<br>resonal information as may ber<br>and personal information and pro-<br>provide true, accurate, current a<br>provide true, accurate, current a<br>sponsible for maintaining the<br>tyou are solidly responsible for<br>service and and accurate the services of the<br>second accurate and the services of the<br>type are solidly responsible for<br>preach descurity, and (ii) each<br>and and accurate the services of the<br>type are solidly responsible for maintaining the<br>type are solidly responsible for maintaining the<br>type are solidly responsible for maintaining the<br>type are solidly responsible for maintaining the<br>type are solidly response to the services of the<br>type are solidly response to the services of the<br>type are solidly response to the services of the<br>type are solidly response to the type of the<br>type are solidly response to the services of the<br>type are solidly response to the services of the<br>type are solidly response to the services of the<br>type are solidly response to the services of the<br>type are solidly response to the services of the<br>type are solidly response to the services of the<br>type are solidly response to the services of the<br>type are solidly response to the services of the services of the<br>type are solid to the services of the services of the services of the<br>type are solidly the services of the services of the services of the<br>type are solid to the services of the services of the services of the services of the<br>type are solid to the services of the services of the services o                                                                                                    | sch allu<br>pres by<br>any<br>seed<br>de frua,<br>gured,<br>gured,<br>gu                                                                                                    | Step 17: Clin<br>Cancel<br>Create a mydlink a<br>Already have a myd<br>I don't want to use | ck on Cr                                             | reate a mydlin                                                 | nk account.<br>Create Accou |
| D-Link Cord<br>and reliable<br>use. The particular sectors<br>provide normalization of the<br>customer of the sectors of the<br>customer of the sectors of the<br>sectors of the sectors of the sectors<br>of the sectors of the sectors of the<br>sectors of the sectors of the sectors of the<br>sectors of the sectors of the sectors of the<br>sectors of the sectors of the sectors of the<br>sectors of the sectors of the sectors of the<br>sectors of the sectors of the sectors of the<br>sectors of the sectors of the sectors of the<br>sectors of the sectors of the sectors of the<br>sectors of the sectors of the sectors of the<br>sectors of the sectors of the sectors of the<br>sectors of the sectors of the sectors of the<br>sectors of the sectors of the sectors of the sectors of the<br>sectors of the sectors of the sectors of the sectors of the<br>sectors of the sectors of the sectors of the sectors of the<br>sectors of the sectors of the sectors of the sectors of the<br>sectors of the sectors of the sectors of the sectors of the<br>sectors of the sectors of the sectors of the sectors of the<br>sectors of the sectors of the sectors of the sectors of the<br>sectors of the sectors of the sectors of the sectors of the<br>sectors of the sectors of the sectors of t                                                                                                    | : Click on A<br>reproduction and the family of correspondence<br>production and the family of correspondence<br>in the services subject to the terms and condi-<br>production and the agreement correlation be<br>adverted to the agreement correlation be<br>the magnitude web site and/or using the set-<br>term of the agreement correlation be<br>the magnitude web site and/or using the set-<br>term of the agreement correlation be<br>the magnitude web site and/or using the set-<br>term of the agreement correlation be<br>the magnitude web site and/or using the set-<br>term of the agreement of the setter as "we", "use<br>"."                                                                                                    | Acceept.<br>Terms of<br>Terms of<br>the second second sec                                                                                                    | f Use<br>in as 75-Lnk*, "we'r or wdy",<br>an ar 75-Lnk*, "we'r or wdy",<br>ar we'r or wdy ar we'r or wdy",<br>ar we'r or wdy ar we'r or wdy",<br>ar we'r or wdy ar we'r or wdy",<br>ar we'r or wdy ar we'r or wdy ar we'r<br>ar we'r or wdy ar we'r or wdy ar we'r<br>we'r or wdy ar we'r or wdy ar we'r<br>we'r or wdy ar we'r or wdy ar we'r<br>ar ar we'r or ydwy ar we'r or wdy ar<br>ar ar we'r or ydwy ar we'r or ydwy ar<br>ar or ar we'r or ydwy ar we'r or ydwy ar<br>ar or ar wy ar wy ar wy ar yn ar yn ar<br>ar or ar ar wy ar yn ar wy ar yn ar yn ar<br>ar or ar yn ar wy ar yn ar yn ar yn ar<br>ar yn ar wy ar yn ar yn ar yn ar yn ar<br>yn ar yn ar yn ar yn ar yn ar yn ar<br>ar yn ar yn ar yn ar yn ar yn ar yn ar yn ar yn ar<br>ar yn ar yn ar yn ar yn ar yn ar yn ar yn ar yn ar yn ar yn ar yn ar yn ar yn ar yn ar yn ar yn ar yn ar yn ar yn ar yn yn ar yn ar yn ar yn ar yn yn ar yn ar yn ar yn ar yn yn ar yn ar yn ar yn yn ar yn ar yn ar yn ar yn ar yn yn ar yn ar yn yn ar yn ar yn yn ar yn ar yn yn ar yn ar yn ar yn yn ar yn ar yn ar yn ar yn ar yn ar yn ar yn ar yn ar yn ar yn ar yn ar yn yn ar yn ar yn a                                                                                                    | provide access to the myslick<br>and guidelines incomposing myslick<br>to this site. If you disagree will<br>to this site. If you disagree will<br>be a single site of the site of the site<br>of the a single site of the site of the<br>dispersion of the site of the site of the<br>dispersion of the site of the site of the<br>site of the site of the site of the<br>dispersion of the site of the site of the<br>site of the site of the site of the<br>site of the site of the site of the site of the<br>site of the site of the site of the site of the<br>site of the site of the site of the site of the<br>site of the site of the site of the site of the<br>site of the site of the site of the site of the<br>site of the site of the site of the site of the<br>site of the site of the site of the site of the site of the<br>site of the site of the site of the site of the site of the<br>site of the site of the                                                                                                    | eb alle<br>neb fyr<br>anny<br>anny<br>fer un<br>galand<br>all of<br>galand<br>all of<br>gall of<br>galand<br>all of<br>galand<br>all of<br>all                                                                                                    | Step 17: Clin<br>Cancel<br>Create a mydlink a<br>Already have a myd<br>I don't want to use | ck on Cr                                             | ces now                                                        | nk account.<br>Create Accou |
| D-Link Cort<br>and relate<br>reference.<br>D-Link Cort<br>Power of the second<br>D-Link is a<br>provision<br>D-Link is a<br>provision<br>D-Link                                                                                                    | : Click on A<br>control of the family of companies (all<br>detencions schipter to the terms and con-<br>detencions schipter to the terms and con-<br>detencions schipter to the terms and con-<br>detencions schipter to the terms and con-<br>detencions schipter to the terms and con-<br>contained this agreement convolution to and<br>the mydlink web site and/or using the set<br>sometimes networks are approximated to and<br>the mydlink web site and/or using the set<br>sometimes networks are approximated to and<br>the mydlink web site and/or using the set<br>sometimes networks are approximated to and<br>the mydlink web site and/or using the set<br>sometimes networks are approximated to a set<br>and and promptly update your registration<br>and using the myslink contine services at<br>the set of the set of the set of the set<br>approximated to a set of the set of the set<br>approximated to a set of the set of the set of<br>the set of the set of the set of the set of the<br>set of the set of the set of the set of the set of<br>the set of the set of the set of the set of the<br>approximate of the set of the set of the set of<br>the set of the set of the set of the set of the set of<br>the set of the set of the set of the set of the set of<br>the set of the set of the set of the set of the set of<br>the set of the set of the set of the set of the set of<br>the set of the set of the set of the set of the set of the set of the set of<br>the set of the set of                                                                                                    | Acceept.<br>Terms of<br>Terms of<br>thermatively referred to here<br>alternatively referred to here<br>alternatively referered to here                                                                                                    | f Use<br>f use of the second second seco                                                                                                    | provide access to the mydlink is<br>and guidelines incorporate h<br>to the set of the set of the set of the set of the<br>to the set of the set of the set of the<br>te or use its envices.<br>If the set of the set of the set of the<br>environment of the set of the set of the<br>environment of the set of the<br>te or use its envices.<br>The set of the set of the<br>countries. You agree to (0) provide<br>the set of the set of the<br>environment of the set of the<br>te set of the set of the<br>instead of the set of the<br>set of the set of the set of the<br>set of the set of the<br>set of the set of the set of the<br>set of the set of the<br>set of the set of the<br>the set of the set of the<br>set of the set of the<br>tendend of the set of the<br>the set of the set of the<br>the set of the set of the<br>the set of the set of the<br>the set of the set of the<br>the set of the set of the<br>the set of the set of the<br>the set of the set of the<br>the set of the set of the<br>the set of the set of the<br>the set of the set of the<br>the set of the set of the<br>the set of the set of the set of the<br>the set of the set of the<br>the set of the<br>the set of the set of the<br>the set of the<br>the set of the set of the<br>the set of the<br>the                                                                                 | eb alte<br>ren by<br>K web<br>Seed<br>a brun,<br>any<br>orgour<br>orgour                                                                                                    | Step 17: Clin<br>Cancel<br>Create a mydlink a<br>Already have a myd<br>I don't want to use | ck on Cr                                             | ces now                                                        | nk account.<br>Create Accou |
| D-Link Cort<br>and relate<br>reference.<br>By variing<br>D-Link is a<br>'cuatome'<br>' D-Link is<br>'cuatome'<br>' D-Link is<br>'cuatome'<br>' D-D-D-Link is<br>'cuatome'<br>' D-D-D-D-D-D-D-D-D-D-D-D-D-D-D-D-D-D-D-                                                                                                    | : Click on A<br>reportion and the tensil of companies (and<br>d services subjects of the tenns and ord<br>and the subject of the tensil and ord<br>and the subject of the tensil and ord<br>and the subject of the tensil and ord<br>and the subject of the tensil and ord<br>and the subject of the tensil and ord<br>and the subject of the tensil and ord<br>and the subject of the tensil and ord<br>and the subject of the tensil and ord<br>and the subject of the tensil and ord<br>and the subject of the tensil and ord<br>and the subject of the tensil and ord<br>and the subject of the tensil and ord<br>and the subject of the tensil and ord<br>and the subject of the tensil and the tensil<br>and the subject of the tensil and the tensil<br>and the subject of the tensil and the tensil<br>the tensil of the tensil and the tensil and the tensil<br>and the tensil and the tensil and passes of the tensil<br>and the tensil and passes of the tensil and the tensil<br>and the tensil and passes of the tensil and the tensil<br>and the tensil and passes of the tensil and the tensil<br>and the tensil and passes of the tensil and the tensil<br>and the tensil and passes of the tensil and the tensil<br>and the tensil and passes of the tensil and the tensil<br>and the tensil and passes of the tensil and the tensil<br>and the tensil and passes of the tensil and the tensil<br>and the tensil and passes of the tensil and the tensil<br>and the tensil and passes of the tensil and the tensil<br>and the tensil and passes of the tensil and the tensil<br>and the tensil and passes of the tensil and the tensil<br>and the tensil and passes the tensil and the tensil<br>and the tensil and the tensil and passes the tensil and the tensil<br>and the tensil and the tensil and passes the tensil and the tensil<br>and the tensil and the tensil and passes the tensil and the tensil<br>and the tensil and the tensil and the tensil and the tensil and the tensil and the tensil and the tensil and the tensil and the tensil and the tensil and the tensil and the tensil and the tensil and the tensil and the tensil and the tensil and the tensil and t                                                                                            | Acceept.<br>Terms of<br>the second second second second second second<br>the second second s                                                                                                    | f Use<br>f Use<br>f U | provide access to the mydlink<br>, and guidelines incorporate h to<br>samp a source approximation and pro-<br>ter use its services.<br>et al estimation of the services and<br>ad personal information and pro-<br>monani information and pro-<br>monani information and pro-<br>pro-<br>monani information and pro-<br>pro-<br>monani information and pro-<br>monani information and pro-<br>monan                                                                                                    | eb alls<br>where by<br>any<br>any<br>seed<br>d for the<br>grand<br>d a<br>set of<br>the<br>set of<br>the<br>set o                                                                                                    | Step 17: Clin<br>Cancel<br>Create a mydlink a<br>Already have a myd<br>I don't want to use | ck on Cr                                             | reate a mydlin                                                 | nk account.<br>Create Accou |

**D-Link** Technical Support Setup Procedure

| Step 1<br>a)<br>b)     | 8: 1) Please Enter:<br>Your first Name<br>Your last Name | Step 19: Click on OK. |            |                                                     |                                                                                                    |  |
|------------------------|----------------------------------------------------------|-----------------------|------------|-----------------------------------------------------|----------------------------------------------------------------------------------------------------|--|
| d) Password for the My | dlink Account (6 to 30 alp                               |                       | First Name | Fabin                                               |                                                                                                    |  |
| 2)                     | Click on <b>Next</b>                                     |                       | E-mail     | tanchaakeong1984@gmail.com<br>Please verify account |                                                                                                    |  |
| <                      | Create Account Next                                      |                       |            |                                                     | Your account has not been verified,<br>please check your mailbox for<br>verification mail and verify your<br>account in 7 days.<br>Once the account is verified, please<br>sign in mydink again to renew the |  |
| First Name             | Fabin                                                    |                       |            |                                                     | OK     Resend E-mail                                                                                                    |  |
| Last Name              | Huang                                                    |                       |            |                                                     |                                                                                                    |  |
| E-mail                 | tancheekeong1984@gmail.com                               |                       |            |                                                     |                                                                                                    |  |
| Password               | ••••••                                                   |                       |            |                                                     |                                                                                                    |  |
| Retype Password        | ••••••                                                   |                       |            |                                                     |                                                                                                    |  |
| 6-30                   | alphanumeric characters with no spaces.                  | J                     |            |                                                     |                                                                                                    |  |

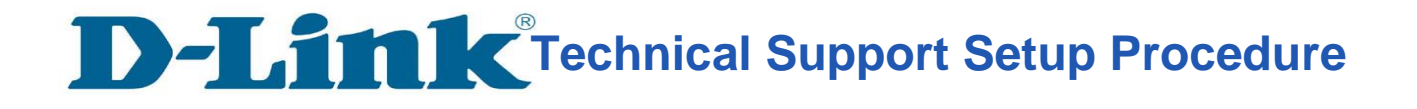

## Thank you